# 地方公共団体・民間育英団体等 の奨学金募集情報等確認方法

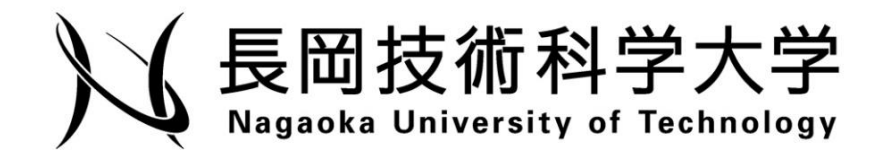

## ① ログインページから ILIAS にログイン

-

| ポジトリ                                                                                                    |                                                                                                    |
|----------------------------------------------------------------------------------------------------|----------------------------------------------------------------------------------------------------|
| <u>∎</u> リポジトリ 1)                                                                                                    | クリックするとログインページに移動します。                                                                                                |
| ──【for our Univ. students/長岡技術科学大学学生用】                                                                                                    | コンテンツ(学外)                                                                                                    |
| 1st semester, 2024 class information / 令和6年度1学期授業コース検索                                                                                                    | ■ 単位互換協定参加校                                                                                                    |
| 「捜索さい了の時法、増加したい増減」と目目で(第2011 のビューコーストリカレンタガウムcomで200+100/E2とい、Please check course cale<br>when you would like to access E Com.<br>アペイラビリティ: 3. Apr 2024, 1300 - 8. Feb 2025, 23:55  | near  三級関連換数材 このアイテムへアクセスするには違切なアクセス情報でログインする必要があります。                                                                |
| (学生用:information for students) 長同技術科学大学学生用遠隔授業受講師連情報<br>長同技術科学大学の学生が、本学が提供する遠隔度業業環境保やMS Office構築をごのように構築し、受講すれば良いかの説明があります<br>category gathers manuals how to take distance learnin | . This <b>こ</b> アドバンストコース                                                                                            |
| Guidance for Fiscal Year 2022 students / 令和 4 年度学生向けガイダンス                                                                                                    | グローバルイノベーション共同教育プログラム                                                                                                |
| アベイラビリティ/No date - No date<br>このアイテムヘアクセスするには違切なアクセス権限でログインする必要があります。                                                                                                    | 通帰分析DX茶TCコース<br>このアイテムへアクセスするには運切なアクセス権限でログインする必要があります。                                                              |
| 【教職員用】                                                                                                    | 「分析計測センター」電子顕微鏡、研究隔線、先端研究基盤共用促進事業                                                                                    |
| (数月用)長岡技術科学大学教員用遠隔授業実施設造情報<br>実施技術学大学教員(以業勤益む)が遠議授業事優を行うにあたり、様々なマニュアルや学主向け増示ツールをまとめました。教員(3)<br>合計(の方法で「ぜくたわい、)                                                                     | → 分析機器・電子構成機等の操作説明、連環操作例、先端研究基準共用促進等素(コアファシリティ構成支援プログラム)等<br>「業計<br>マ S-フニノ 利用サイズ (Cartion Strand Liker's Cuide Son) |
|                                                                                                    | <ul> <li>システム利用ガイド</li> </ul>                                                                                        |
| コンテンツ(学内)                                                                                                    | マニュアル (User's Guide)                                                                                                 |
| ● 長岡技術科学大学【学内コース】                                                                                                    | ■ 基本操作説明、Video映像の操作説明。ドキュメントは「印刷ビュー」のタブから「印刷表示を選択して印刷する事ができます。                                                       |
| Nagaola University Lecture Archive<br>このアイテムヘアクセスするには適切なアクセス権限でログインする必要があります。                                                                                                    | よくあるご無限(FAQ)<br>2個のメールアドレスを設定して"from"を切替操作する事ができます                                                                   |
| 一日本語非正規科目(Japanese Language Course : Non-credit)                                                                                                    | ・                                                                                                    |
| このアイナムヘアクセスするには違いなアクセス権限でロクインする必要があります。                                                                                                    | これから学習管理システム(通称LMS: Learning Management System)をインストールして評価や導入検討をしたい方への入門書。                                           |

| • 1        | Cerare integrovaduacypymasylogin.phptclient_d=contents tochid=rorce_ognicating=ja                                                                                                    | A C . |
|------------|----------------------------------------------------------------------------------------------------|-------|
| ILIAS      | 長岡技術科学大学 (ログイン/ログアウトは画面右隣の "→]"をクリック)                                                                                                    |       |
| tepository | 長岡技術科学大学eラーニングシステム<br>(注意) 3月23日 ILIAS 8 更新情報<br>アイコンやスタイルの更新により、3月23日以降の最初にアクセスする時はブラウザー閲覧履歴の削除が必要です。<br>履歴開始をしないで操作をするこ正しく表示されません。<br>Note: First access after March 23 needs Galami provser history due to version change of ILIAS. |       |
|            | 「パーンナル設定」からスタイルシートを変更できます。                                                                                                    |       |
|            | ▶ 注意                                                                                                    |       |
|            | 1. 紙合アカウントILDAPI利用智は、ユーザーブロファイルのメールアドレス確認が必要です。<br>2. Ims-helplatmarkingのメールは操作に関するものに限ります、レポートや試験に関する展開は担当の指導数員へ。<br>3. Uploadするファイル名に記号(コロン、セミコロン、セ、く等)やスペース等を使用すると下用しない障害の原因となります。                                                  |       |
|            | 3) ご自身のユーザー名・パスワードを入力 ILIASへログイン <sup>○</sup> ILIAS Native問題<br><sup>□</sup> [ILIAS Native問題 (居在アカロシント)                                                                                                    |       |
|            | (2-78-                                                                                                    |       |
|            | //29-5                                                                                                    | ;     |
|            | ・は必須項目です<br>長同技術科学大学の学内統合アカウントをお持ちの方は、「LDAP認証(統合アカウント)」を選択し,統合アカウントでログインしてください。                                                                                                    | 094>  |
|            | バブリックエリア パマラードを忘れた場合はマユーザロを忘れた場合は、 4) ログインボタンをクリック                                                                                                    | 使用許諾書 |
|            | nowered by II 45 (v8.10.2024)9-19 - Accessibility Control Concerc                                                                                                    |       |
|            |                                                                                                    | 14:39 |
| م 🖽        | - ZCKADUT&## 🐂 🔄 💆 🖉 🏓 💆 🛤 🧶 🦉</td><td>2024/05/29</td></tr></tbody></table>                                                                                                    |       |

÷

.

~

### ②リポジトリページにある「奨学金情報」をクリック

| $\leftarrow \   \rightarrow $ | C 🔒            | $cera-e1.nagaokaut.ac.jp/ilias/ilias.php?ref_id=1\&cmd=frameset\&cmdClass=ilrepositorygui\&cmdNode=wk\&baseClass=ilrepositoryguiandesitoryguiandesitory$ |                                                                                                    | ₿ \$   | * 🗆 (               | 3:  |
|-------------------------------|----------------|----------------------------------------------------------------------------------------------------|----------------------------------------------------------------------------------------------------|--------|---------------------|-----|
| ILIAS                         | 長岡振            | 技術科学大学 (ログイン/ログアウトは画面右隅の "→]"をクリック)                                                                                                    |                                                                                                    | Q      | ß.                  | jO  |
|                               | リポジ            | U45                                                                                                    |                                                                                                    |        |                     |     |
| <u>ک</u> و<br>Dashboard       | <u></u>        | <u>い</u> リポジトリ                                                                                                    |                                                                                                    |        |                     | Â   |
| 盦                             | $\sim$         | (for our Univ. students/長岡技術科学大学学生用)                                                                                                    | コンテンツ(学外)                                                                                                    |        |                     |     |
| Repository                    | 0              | 2nd semester, 2023 class information / 今初5年度2学期授業コース検索<br>授業を引ける際は、層多したい授業にご目身で「参加」の上、コース内カレンダからZoomを聞いてください、Please check course                                                                                                    | ▶ 単位互換協定参加权                                                                                                    |        |                     |     |
| パーソナルワー<br>クスペース              |                | calentaar when you would like to access to zoom.<br>アベイラビリティ: 03. Apr 2023, 10:00 - 08. Feb 2024, 23:55                                                                                                    | ► 三級開連携教材                                                                                                    |        |                     |     |
| ♀<br><sup>実網</sup>            | X              | (学生用:information for students) 長阿技術科学大学学生用遠隔授業受講閉道情報<br>長阿技術科学大学の学生が、本学が提供する認識授業受講環境やMS Officeは構造とどのように構築し、受講すれば良いかの説明があります。<br>This category gathers manuals how to take distance learning                                                                                                    | ב-באגוואק                                                                                                    |        |                     |     |
| ି ଅଜ୍ଞ<br>ଅଜ୍ଞ                | 4              | ()現近動支援情報     ・     ・     ・     ・     ・     ・     ・     ・     ・     ・     ・     ・     ・     ・     ・     ・     ・     ・     ・     ・     ・     ・     ・     ・     ・     ・     ・     ・     ・     ・     ・     ・     ・     ・     ・     ・     ・     ・     ・     ・     ・     ・     ・     ・     ・     ・     ・     ・     ・     ・     ・     ・     ・     ・     ・     ・     ・     ・     ・     ・     ・     ・     ・     ・     ・     ・     ・     ・     ・     ・     ・     ・     ・     ・     ・     ・     ・     ・     ・     ・     ・     ・     ・     ・     ・     ・     ・     ・     ・     ・     ・     ・     ・     ・     ・     ・     ・     ・     ・     ・     ・     ・     ・     ・     ・     ・     ・     ・     ・     ・     ・     ・     ・     ・     ・     ・     ・     ・     ・     ・     ・     ・     ・     ・     ・     ・     ・     ・     ・     ・     ・     ・     ・     ・     ・     ・     ・     ・     ・     ・     ・     ・     ・     ・     ・     ・     ・     ・     ・     ・     ・     ・     ・     ・     ・     ・     ・     ・     ・     ・     ・     ・     ・     ・     ・     ・     ・     ・     ・     ・     ・     ・     ・     ・     ・     ・     ・     ・     ・     ・     ・     ・     ・     ・     ・     ・     ・     ・     ・     ・     ・     ・     ・     ・     ・     ・     ・     ・     ・     ・     ・     ・     ・     ・     ・     ・     ・     ・     ・     ・     ・     ・     ・     ・     ・     ・     ・     ・     ・     ・     ・     ・     ・     ・     ・     ・     ・     ・     ・     ・     ・     ・     ・     ・     ・     ・     ・     ・     ・     ・     ・     ・     ・     ・     ・     ・     ・     ・     ・     ・     ・     ・     ・     ・     ・     ・     ・     ・     ・     ・     ・     ・     ・     ・     ・     ・     ・     ・     ・     ・     ・     ・     ・     ・     ・     ・     ・     ・     ・     ・     ・     ・     ・     ・     ・     ・     ・     ・     ・     ・     ・     ・     ・     ・     ・     ・     ・     ・     ・     ・     ・     ・     ・     ・     ・     ・     ・     ・     ・     ・     ・     ・     ・     ・     ・     ・     ・     ・     ・     ・     ・     ・     ・     ・     ・     ・     ・     ・     ・     ・     ・     ・     ・     ・     ・     ・     ・     ・              | グローバルイノベーション共同教育プログラム                                                                                                    |        |                     |     |
|                               |                | aven/1/1/2/A, avenualistrest Labo<br>登録 自己登録不可                                                                                                    | ■ 遠陽分析DX系TCコース                                                                                                    |        |                     | •   |
|                               |                | ○ 現学金情報<br>登録:自己登録不可                                                                                                    | 「分析計割センター」電子課院線、研究機器、先端研究基盤共用促進事業<br>分析機器・電子課業成績等の操作取得、道準操作例、先期研究基盤共用促進事業(コアファシリティ構築支援プログラム)                                             | ) 等    |                     | •   |
|                               | Ľ              | Guidance for Fiscal Year 2022 students / 令和 4 年度学生向けガイダンス                                                                                                    | ▼ システム利用ガイド (Getting Started, User's Guide, FAQ)                                                                                         |        |                     |     |
|                               |                | アペイラビリティ: No date - 31. Mar 2023, 23:55                                                                                                    | ◇ システム利用ガイド                                                                                                    |        |                     |     |
|                               | 「              |                                                                                                    | マニュアル (User's Guide)<br>基本操作説明、Video映像の操作説明、ドキュメントは「印刷ビュー」のタブから"印刷表示"を選択して印刷する事か                                                         | ^できます。 | •                   |     |
|                               |                | アベイラビリティ: 01. Apr 2023, 00:05 - 31. Dec 2023, 23:55                                                                                                    | よくあるご覧時(FAQ)<br>2個のメールアドレスを設定して"from"を切替操作する事ができます                                                                                       |        | -                   |     |
|                               | (4             | 教職員用】                                                                                                    | It1 <sup>3</sup> Jb7 (Dillar (The first step to learn shout illar installation)                                                          |        | _                   |     |
| https://cera-e                | •<br>I.nagaoka | へかかかまたからたなことでは、こことでは、こことではないである。<br>utacjp/lias/lias.php?ref_id=151254&cmdClass=ilrepositorygui                                                                                                    | Is Low Cosmos (The Inst step to rearri about this installation)     Zれから学習管理システム(通称LMS: Learning Management System)をインストールして評価や導入検討をしたい方 | への入門書。 |                     |     |
| 9 🖿                           | ここに入           | いして検索 🛛 📂 📴 🥐 🧟 🖻 🖻 💆 💆 🦉                                                                                                    |                                                                                                    | ፻      | 17:07<br>2023/09/26 | s 🗟 |

# ③令和6年度 地方公共団体・民間育英団体等の奨学生募集一覧 クリック

| $\leftarrow \rightarrow$ | C 😂 cera-e1.nagaokaut.ac.jp/filas/filas.php?baseClass=ilrepositorygui&ref_id=151254&mv=1&set_mode=flat |             |         |      |        |        | \$           | Ď                 | <b>a</b> : |
|--------------------------|----------------------------------------------------------------------------------------------------|-------------|---------|------|--------|--------|--------------|-------------------|------------|
| ILIAS                    | 長岡技術科学大学(ログイン/ログアウトは画面右隅の "→]"をクリック)                                                                   |             |         |      |        | С      | ر ۵          | <sup>]</sup> o    | j0         |
| ~                        | リポジトリ > 奥学会情報                                                                                          |             |         |      |        |        |              |                   |            |
| Dashboard                | ▲ · 奨学金情報                                                                                              |             |         |      |        |        |              | アク                | ション・       |
| 血<br>Repository          | Info メンバー 学習進歩                                                                                         |             |         |      |        |        |              |                   |            |
| ጸ                        | コンテンツ                                                                                                  | カレン         | ダー      |      |        |        |              |                   |            |
| パーソナルワー<br>クスペース         | ◆和6年度、地方公共回体・民間育英回体等の男学生募集一覧<br>◆和6年度の認方以共同体・民間育英回体等の男学生募集一覧を推動しています。                                  |             |         | <    | May 20 | 24 - > | •            |                   |            |
| Ŷ                        |                                                                                                    | w           | B       | Л    | 火      | *      | *            | 金                 | ±          |
| 実績                       | ◆和15年度 地方公共団体 - 区間育茂町体等の28字生募集 = 號<br>会的15年度 / 東京湾水谷内部6月9年考載 = 学校等制 / います。                             | 18          | -       |      | -      | 1      | 2            | 3                 | 4          |
| ۲.                       |                                                                                                    | 20          | 12      | 13   | 14     | 15     | 16           | 17                | 18         |
| 透信                       |                                                                                                    | 21          | 19      | 20   | 21     | 22     | 23           | 24                | 25         |
|                          |                                                                                                    | 22          | 26      | 27   | 28     | 29     | 30           | 31                |            |
|                          |                                                                                                    |             |         |      |        |        |              |                   | iCal       |
|                          |                                                                                                    |             |         |      |        |        |              |                   |            |
|                          |                                                                                                    |             |         |      |        |        |              |                   |            |
|                          |                                                                                                    |             |         |      |        |        |              |                   |            |
|                          |                                                                                                    |             |         |      |        |        |              |                   |            |
|                          |                                                                                                    |             |         |      |        |        |              |                   |            |
|                          |                                                                                                    |             |         |      |        |        |              |                   |            |
|                          |                                                                                                    |             |         |      |        |        |              |                   |            |
|                          |                                                                                                    |             |         |      |        |        |              |                   |            |
|                          |                                                                                                    |             |         |      |        |        |              |                   |            |
|                          |                                                                                                    |             |         |      |        |        |              |                   |            |
|                          | Permanent Link powered by ILIAS (v8.10 2024-03-19) · Accessibility Control Concept · 使用許解書             |             |         |      |        |        |              |                   |            |
| ۹ 🖿                      | аскалаская 🦕 н 🗖 🩋 🖉 🖻 🐠 📶 🛱 🗾 👧                                                                       | <b>4</b> 18 | °C <もり0 | りち晴れ | ~ 1    |        | <b>A</b> (۵۵ | 11:59<br>2024/05/ | 29 🖥       |

#### ④給付奨学金を確認する場合

#### 「令和6年度現在募集中の給付奨学金(返還が不要なもの)のご案内」をクリック

← → ♂ 😋 cera-e1.nagaokaut.ac.jp/ilias/ilias.php?baseClass=ilrepositorygui&cmd=view&ref\_id=169339 ☆ む 🚨 🗄 メンバービュー⊗ 長岡技術科学大学 (ログイン/ログアウトは画面右隅の "→]"をクリック) Q 🔬 🕖 ILIAS リポジトリ > 奨学金情報 > 令和6年度 地方公共団体・民闘育英団体等の奨学生募集一覧 アクション・ 令和6年度 地方公共団体・民間育英団体等の奨学生募集一覧 令和6年度の地方公共団体・民間育英団体等の奨学生募集一覧を掲載しています。 ≞ コンテンツ 各県学団体から本学に案内があったものを随時信載しています。大学経由で応募申請するものと、大学を通さずに直接応募するものがあります。 ※応募区分が「直接応募」となっている県学会については、各自が呉学団体へ募集績切相風必着で申請してください。 ※直接成券のものでも、大学剤の延期が必要な結構(環議状など)がある場合、申請相関に余裕をもって漢学支援係の窓口まで依頼してください。(ご用意できるまで2-3日程度かかります。) ※高準時料学校からの減入生の場合、高等専門学校の成績証明書が必要となる場合があります。 ※掲載している県学会は基本的に日本人学生対象となります。留学生の県学会については学生支援援係に聞い合わせください。 ※毎年4月、5月に募集が集中していますので、布差者は早めに申指募集後行うようにしてください。 ※本学に案内がない場合でも、名称裏向、市区町村で選学制度を投げている場合がありますので、希望する場合は、それて和出身地の教育委員会等に照会してください。 ₽ ;;;; £ 通信 コンテンツ  $(4)-2 \sim$ 今和6年度現在募集中の給付奨学金(返還が不要なもの)のご案内 会和6年度の現在募集中の給付奨学金(返還が不要なもの)を掲載しています。 -現在募集中の貸与奨学金の情報を確認したい場合はこちら 令和6年度現在募集中の貸与奨学金(返還が必要なもの)のご案内 令和6年度の現在募集中の貸与奨学金(返還が必要なもの)を掲載しています。 -※フォルダ内のつくりは給付奨学金のご案内と同様のため、説 今和6年度募集が終了した給付奨学金(返還が不要なもの)のご案内 令和6年度の既に募集が終了した給付奨学金(返還が不要なもの)を掲載しています。 -明を省略します。 令和6年度募集が終了した貸与型奨学金(返還が必要なもの)のご案内 令和6年度の既に募集が終了した貸与奨学金(返還が必要なもの)を掲載しています。 -• (5)- 
 2024\_suisensyo

 推薦状雛形(任意)
 Eab 2024 14 10) A 12:01 🐃 🖬 🚍 💽 € 🖉 ここに入力して検索 奨学団体に提出する様式が任意の場合にご利用いただくものです。 デザイン <u>ホ−ム</u> 挿入 描画 差し込み文書 校開 表示 開発 ファイル 8考資料 ヘルプ JUST PDF 4 台 共有 あア歴 <u>あア歴</u> へ と 限和 引用文 引用文 2 マ 2 選択 ~ して 貼り付け MS P明朝 (見:~ 18 A<sup>×</sup> | Aa × | A<sub>2</sub> ≩ | A | ⊟ × ! ⊟ × ! ⊟ × ! ⊟ ≡ ! ! A<sup>×</sup> | 2↓ | →<sup>4</sup> | あア亜 あア亜 あア亜 あア亜 あア亜 あア亜 あア亜 <u>券7∰</u> あア亜 ダ書式のコピー/貼り付け
 B I U ~ み x, x<sup>2</sup> □標準 □行間詰め 見出し 1 見出し 2 到休 碰調斜体 強調斜体 2 強調太字 表題 副題 クリップボード E. 段落 スタイル 推薦状↩ <u>被推薦者名</u> 様式は必要に応じ、ご自身で 上記学生は貴財団奨学生として適格な人物と認め推薦いたします。↔ ダウンロードしてください。 月 H€ (推薦者)↩ 大学名↩ 役職の 氏名 (ご署名)↔ 電話番号: ※氏名欄(ご署名)は推薦者が自筆でご記入ください。 推薦理由↩ -ジ 91 単語 [1] 日本語 挿入モード 闘 🐃 🖬 📤 19°C くもりのち時れ 🔷 🖙 🖓 🗛 15:06 🗣

#### ④-2 フォルダに【直接応募】とある奨学金について

(例)給付 No45 のフォルダをクリック

| $\leftarrow \  \   \rightarrow$ | C 🛱 cera-e1.nagaokaut.ac.jp/ilias./Ilias.php?baseClass=ilrepositoryguiRtcmd=view&tref_id=169340                                                                                      | ☆ 🎦 🛯 😩 🗄           |
|---------------------------------|----------------------------------------------------------------------------------------------------|---------------------|
| ILIAS                           | 長岡技術科学大学(ログイン/ログアウトは画面右隔の "→]"をクリック)                                                                                                    | Q 🔬 🚺               |
| ۲.                              | リボシトリ > 奥学会情報 > 令和6年度 地方公共回体・民願育英回体等の奥学生募集一覧 > 令和6年度現在募集中の給付奥学金(返還が不要なもの)のご室内                                                                                                    |                     |
| Dashboard                       | □ 令和6年度現在募集中の給付奨学金(返還が不要なもの)のご案内<br>金額6年度7月在募集中の給付業学会(返還が不要なもの)のご案内                                                                                                    | アクション・              |
| 111<br>Repository               |                                                                                                    |                     |
| <br>بر                          |                                                                                                    |                     |
| パーソナルワー<br>クスペース                | עיקער                                                                                                    |                     |
| ₽<br>                           | 松村No 45 (2024/6/28線切) バナソニック エナジー(株) (MIRAJ展学会) (直接広報)     「直直対意:学和3年生、修士1年生 今後の電池事業発展に関軟したいと考えている理系学生 パサ <u>いけびと理解学者</u> 1015/活動に参加できること(年2回~4回)) (募集人員:20名) (換学会:年頃50万円(納税は最長2年税)) | •                   |
| ~~<br>~                         | □ 給付No44(2024/6/30線切)(公赦)重田教育新団(海外福学県学会)(直接応募)<br>【審集対象:字部・後士・博士 海外の大字又は大学院への入学が決定している者 留学先への度相手での期間は日本に在住していること) 【募集人員:5名】 【県学会:年額240万円(期間は2年間)】                                    |                     |
| 通信                              | 給付No43(2024/6/10線切) (公財)原・フルタイムシステム科学技術振興時団【直接広募】     【募美対象:学和3年生、修士1年生、勝士1年生、蜀葉年度4月1日時点で30歳以下であること】 【募集人員:15名程度】 【漢学金:月額4万円(期間は最短倍学期間)】                                             | •                   |
|                                 | □ 給付No42(2024/6/30総切)(公財)天野工業技術研究所(2024/6/1受付開始)[直接応募]<br>(編集対象:後期編主課程1年次に在職者を学生) [編集人員:45名] (選手会:年額180万円(期間は3年報)]                                                                   |                     |
|                                 | □ 給付No40(2024/5/31線切)(一般)公育英財団【直絶応募】<br>【審集対象:字和3年主 25歳以下の巻(審集時切目時点))【審集人員:10名】【講学会:年額48万円(期間は2年間)】                                                                                  |                     |
|                                 | □ 給付No39(2024/5/31編切)(公財)山村童興学財団【直接応募】<br>【編集対象:学和3年主 25歳以下の者(編集年復4月1日茂在))【編集人員:10名)【漢学会:年編48万円(期間は2年額))                                                                             |                     |
|                                 | 給付No38(2024/10/31線切)(公財)交通適用音英会【直接応募】     【審査対象:学部・修士・博士(23歳以下) 保護者等が道路における交通事務で民亡したり、置い後進得着のため創けなくなった家庭の学生】 【審査人員:300名(学部) 20名(大学院)】 【講学会:(学部)4・5・6万円選択(六学院)5・8・10万円選択)             |                     |
|                                 |                                                                                                    | •                   |
|                                 | 拾付No34(2024/6/7締切)(一財)大賞昌三記念財団     【韓美対象:1年生を除く学部生・停士は、一貫制得士・博士 2024年4月2日時点で、学部生は満23歳以下、停士は満26歳以下、博士は満33歳以下の著】【韓美人員:152(程度)【信学会:月額3万円】                                               | •                   |
|                                 | ▶ 轮付Na22(2022 / 5 / 21線街) (小財) 大国財団 (海線広報)                                                                                                    | 1215                |
| م 🗄                             | - ZZE入力して検索 🦕 Fit 📃 💽 👌 🔤 🏓 🛄 🔨 🚱                                                                                                    | Image: A 2024/05/29 |

| $\leftarrow  \rightarrow$ | G 😫 cera-e1.nagaokaut.ac.jp/ilias./hijas.php?baseClass=ilrepositorygui&cmd=view&ref_jd=177330                                    | ☆ ひ                                     | 😩 :    |
|---------------------------|----------------------------------------------------------------------------------------------------|-----------------------------------------|--------|
| ILIAS                     | 長岡技術科学大学(ログイン/ログアウトは画面右隅の "一]"をクリック)                                                                                             | Q                                       | jO     |
| ~                         | リイマトリ 〉 奥学会情報 〉 今和6年度 地方公共団体・民願賞英国体物の奥学生募集一覧 〉 今和6年度現在募集中の給付奥学会(選選が不要なもの)のご取用 〉 給付№45(2024/6/28時切)パナソニッケ エナジー(株)(MIRAU奥学会)(直接応募) |                                         |        |
| Dashboard                 | 🗀 給付No45(2024/6/28締切)パナソニック エナジー(株)(MIRAI奨学金) 【直接応募】                                                                             | 71                                      | クション・  |
| 血                         | 【募集対象:学部3年生、修士1年生 今後の電池事業発展に貢献したいと考えている提系学生 パサジャ打が一技術社員32157活動に参加できること(年2回へ4回)】 【募集人員:20名】 【展学会:年額50万円(開間は最長2年間                  | 8) ]                                    |        |
| Repository                |                                                                                                    | in line and a                           |        |
| 尺<br>バーソナルワー<br>クスペース     |                                                                                                    | る概要を                                    |        |
| <b>亇</b><br><sub>実績</sub> | 第単功論:学師3年生、修士1年生 今後の電池事業発展に貢献したいと考えている理系学生 パリに9/11ゲー技術社員32:17/活動に参加できること(年2回~4回)<br>第単1/頁: 2 0 名<br>第二単 し こ ひ よ 夕 。              |                                         |        |
| đ                         | (仲相何): 0)<br>留学型に最: 同                                                                                                    |                                         |        |
| že                        | (儒者:応募前説明会あり(詳細はホームページ参照)<br>7月下旬に2次(選考(選長/対面)あり<br>1年目時で時に広要組合を薄し、2年日支給や判断                                                      |                                         |        |
|                           | コンテンツ                                                                                                    |                                         |        |
|                           | ♀ パナソニックエナジー理系学生向け戻学金絵内のお知らせ<br>応募を希望する場合、ご自身で当該奨学金の HP へア                                                                       |                                         |        |
|                           | クセスし、内容を確認の上、大学を介さず直接応募の                                                                                                    |                                         |        |
|                           | └────────────────────────────────────                                                                                            |                                         |        |
|                           | 上記なカリッカオスレ将受                                                                                                    |                                         |        |
|                           | 「上記をクリックタると哭子」                                                                                                    |                                         |        |
|                           | 団体の HP へ移動します。                                                                                                    |                                         |        |
|                           |                                                                                                    |                                         |        |
|                           | Permanent Link powered by ILLAS (v8.10 2024-03-19) · Accessibility Control Concept · 使用挤挥書                                       |                                         |        |
| ۹ 🖿                       | ) ZICKJUTARAN 🦣 💾 💼 💽 🔗 🚔 🧶 💆 🛱 🗾 😨                                                                                              | ^ ‱ ∰ ⊄⊮) A <sup>12:24</sup><br>2024/05 | s/29 🖥 |

※直接応募のものでも、大学側の証明が必要な書類(推薦状など)がある場合、申請期限に余裕をもって学生 支援課奨学支援係(7番窓口)まで依頼をしてください。(ご用意できるまで2~3日程度かかります。)

#### ④-3 フォルダに【直接応募】の記載がない奨学金について

(例)給付 No34 のフォルダをクリック

| $\leftrightarrow$ $\rightarrow$ | C 🛱 cera-e1.nagaokaut.ac.jp/ilias./ilias.php?baseClass=ilrepositorygui@cmd=view&ref_id=169340                                                                           | ☆ ひ 😩 :                          |
|---------------------------------|----------------------------------------------------------------------------------------------------|----------------------------------|
| ILIAS                           | 長岡技術科学大学 (ログイン/ログアウトは画面右隅の ")"をクリック) メンバービュー ③                                                                                                    | Q R. 10                          |
| ۲                               | リボジトリ 〉 樊学金倩報 〉 令和6年度 地方公共団体・民願育英団体物の樊学生募集一覧 > 令和6年度現在募集中の給付樊学金(遊園が不要なもの)のご案内                                                                                           |                                  |
| Dashboard                       | 令和6年度現在募集中の給付奨学金(返還が不要なもの)のご案内<br>令和6年度の現在募集中の給付奨学金(返還が不要なもの)を掲載しています。                                                                                                  | アウション・                           |
| Repository                      |                                                                                                    |                                  |
| パーソナルワー                         |                                                                                                    |                                  |
| <u> </u>                        | □ 給付No45(2024/6/28締切)パナソニック エナジー(株)(MIRAは異学金)(直接応募)<br>(募集対象:学部3年生、停止1年主 今後の電池等業発発に貸払したいと考えている理羔学生 パナジャガジー技術社員シミナ/活動に参加できること(年2回~4回)) (募集人員:20名) (換学金:年額50万円(開製は最長2年型)) |                                  |
|                                 | ○ 給付No44(2024/6/30線切)(公財)重田教育財団(海外留学具学金)(直接応募)<br>(募美対象:学都・修士・優士、海外の大学又は大学液への入学が決ましている者 留学先への運転までの期間は日本に在住していること) (募集人員:5名) (県学会:年様240万円(期間は2年報))                       |                                  |
| æe                              | ○ 給付No43(2024/6/10線切) (公財) 原・フルタイムシステム科学技術振興財団【直接広事】<br>(募集対象:学部3年生、修士1年生、募士1年生、募集年度4月1日時点で30歳以下であること) (募集人員:15名程度) (得学会:月経4万円(時間は最短修学期間))                              |                                  |
|                                 | □ 給付No42(2024/6/30締切)(公財)天野工業技術研究所(2024/6/1受付開始)[直接応募]<br>(募風功素:後期博士課程1年次に圧勝了る学士)(募風人員:45名)(漢字金:年額180万円(期間は3年期))                                                        |                                  |
|                                 | 給付No40(2024/5/31線切)(一制)公育英財団(直接広幕)           【課業対象:学部3年生 25歳以下の音(課業損物回時点)]         【課業人業:10名)(課業人業人業人)(課題は2年類)]                                                         |                                  |
|                                 | ○ 給付No39(2024/5/31線切)(公制)山村産実学財団【適接応事】<br>(募美対象:学部3年生 25歳以下の者(募集年度4月1日現在))【領集人員:10名)【漢学会:年額48万円(期間は2年額))                                                                |                                  |
|                                 | 胎付No36(2024/10/31線切)(公約)交通遺児育英会【直接応募】 [募集対象:学部・修士・博士(25歳以下)保護者等が通期における交通事故で死亡したり、重い後進理事のため創けなくなった原庭の学生】 [募集人員:300名(学部) 20名(大学院)] 【講学会:(学部)4・5・6万円選択(大学院)5・8・10万円選択)     |                                  |
|                                 | ○ 給付No 3 5 (2 0 2 4 / 5 / 3 1 締切) 在日本朝鮮人数習会(朝鮮人具学生) (直接応募)<br>(募集対象:学部 在田朝秋人学生(国語不例) 30歳未満の書) (募集人員:-) (具学会:(1年生)年額16万円 (2年生以上)年額20万円(規制は1年間))                          | •                                |
|                                 | □ 給付No34(2024/6/7線切)(一財)大森農三記念財団<br>【観査対象:1年生を除く学師生・修士生・一貫制爆士・爆士 2024年4月2日時点で、学師生は満23歳以下、修士は満26歳以下、爆士は満33歳以下の智】 【募集人員:15名屈原】 【奨学会:月額3万円】                                |                                  |
| <b>ب</b>                        | 🗁 - Конма за (2 а а а и с ба и а и и и и и и и и и и и и и и и и                                                                                                    | ₩ 12:40<br>₩ 12:40<br>2024/05/29 |

 $\leftarrow \rightarrow c$  cera-e1.nagaokaut.ac.jp/ilias.php?baseClass=ilrepositorygui&cmd=view&ref\_id=151763 ☆ ひ | ≗ : メンバービュー⊗ ILIAS 長岡技術科学大学(ログイン/ログアウトは画面右隅の "→]"をクリック) Q jO リパシトリ 〉 奥学会婚報 🖒 令和6年度 地方公共団体・民團首英団体等の奥学生募集一覧 〉 令和6年度現在替集中の給付奥学金(返還が不要なもの)のご案内 〉 絵村No34(2024/6/7樽切)(一射)大賞昌三記金財団 لي Dashboa アクション・ □ 給付No34(2024/6/7締切)(一財)大森昌三記念財団 【募集対象:1年生を除く学部生・修士生・一貫制博士・博士 2024年4月2日時点で、学部生は満23歳以下、修士は満26歳以下、博士は満33歳以下の者】 【募集人員:15名程度】 【呉学金:月額3万円】 コンテンツ Info 給付番号:34 応募区が:学内応募(学生支援課業学支援係へ募集時切日までに応募してください。) 募集時間:102.24/6/7 募集時第:1年生を除く学部生・修士・一覧制博士・博士 2023年4月2日時点で、学部生は満23歳以下、修士は満26歳以下、博士は満33以下の者 募集人具:15名を程度 母総治の:3万円 ※用期は最短修学期期 母総治の:3万円 ※用期は最短修学期期 ₽ ;;;;; 併給給付:可 留学生応募:可 . ● ● 備考:年度末に報告書等の提出あり コンテンツ 1\_2024\_download\_a01 大森昌三記念財回奨学生募集要項 pdf 1.3 MB 4. Apr 2024, 09:48 ページカウント: 4 2\_2024\_download\_a02 大森昌三記念財回奨学生願書 pdf 253.7 KB 4. Apr 2024, 09:49 ページカウント: 4 応募に必要な書類等が掲載されていますので、ご自身 3\_2024\_download\_a03 大森昌三記念財団奨学生願書③ -でダウンロードし、応募書類を作成の上、学生支援課 docx 25.0 KB 4. Apr 2024, 09:49 7番窓口へ募集締切までに提出してください。 4\_2024\_suisenjyou 推薦状様式 • docx 15.2 KB 4. Apr 2024, 09:50 ☆ 大森昌三記念財団 奨学金について -📰 🔎 ここに入力して検索 👤 注目の銘柄 🛛 🐜 🔛 🕬 🗛 。 e

⑤ ④で「地方公共団体・民間育英団体の奨学事業」をクリックすると、以下の本学 HP に移動します。

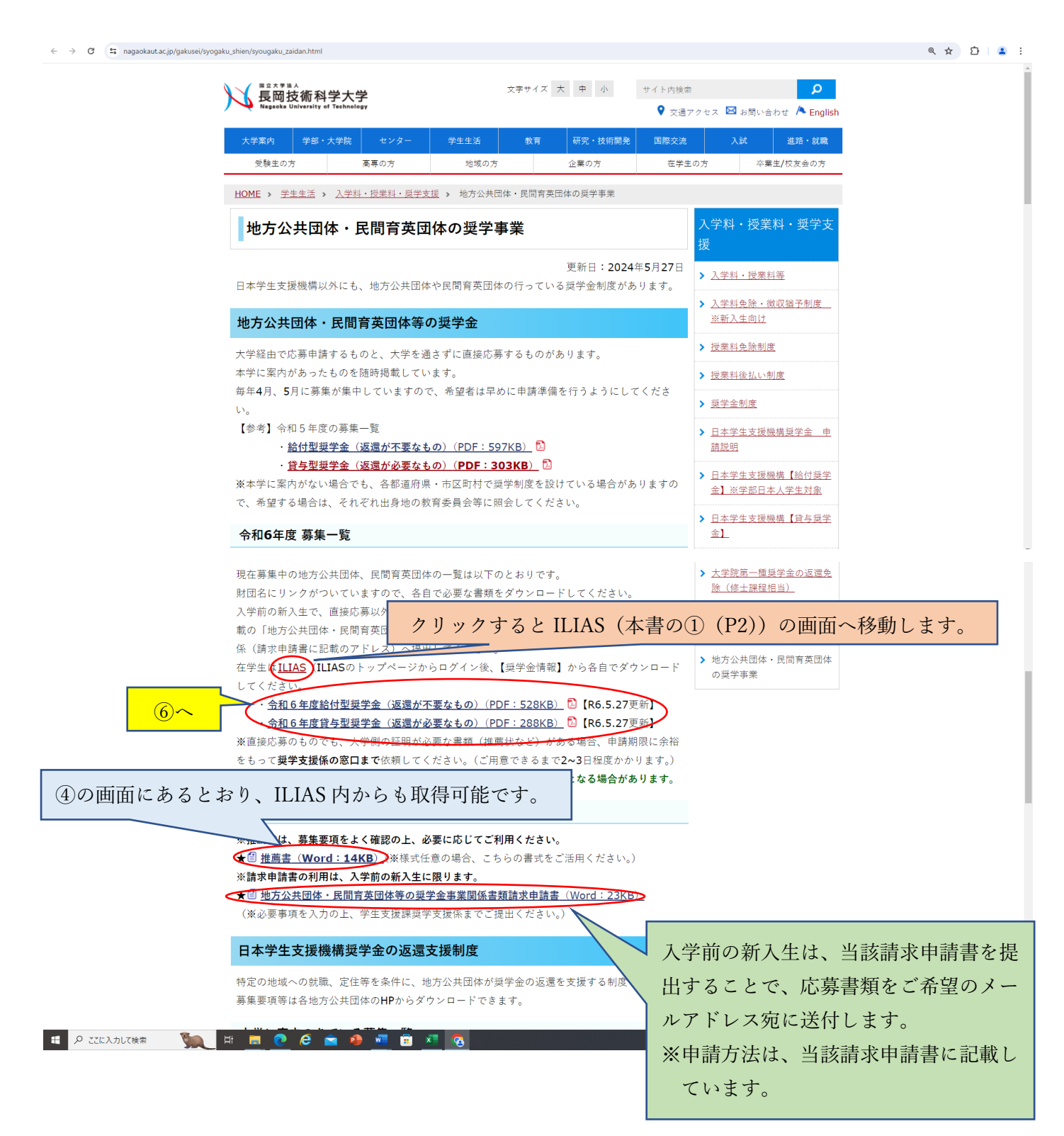

⑥「令和6年度給付型奨学金(返還が不要なもの)PDF」をクリックした場合 各奨学団体の奨学金を確認することができます。

※「令和6年度貸与型奨学金(返還が必要なもの)PDF」の形式も下記と同様であるため、説明を省略します。

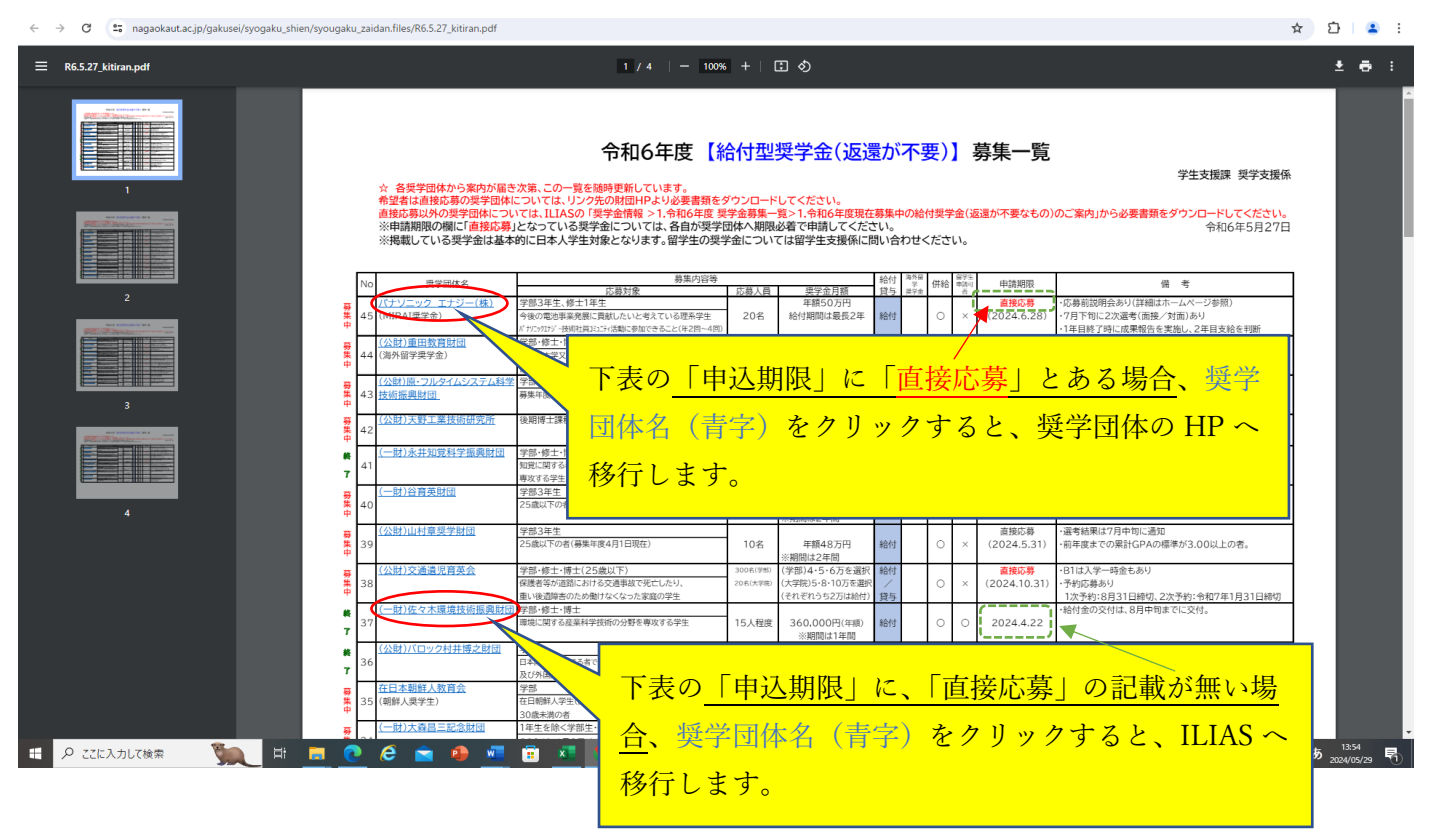

奨学金募集情報は、随時更新されますので、申請を検討している学生は、ILIAS または本学 HP「地方公共 団体・民間育英団体の奨学事業」ページをこまめに確認してください。